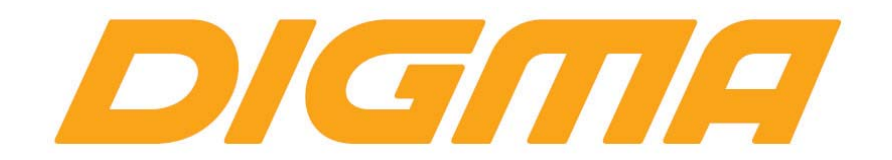

## СБРОС И ОБНОВЛЕНИЕ СЕРВИСОВ GOOGLE И МАГАЗИНА GOOGLE PLAY MARKET

## Описание проблемы:

В последнее время компания Google активно обновляла сервисы и связанные приложения осуществляя переход на новые версии Андроид для современных устройств. Обновление сервисов и магазина приложений, вызвало проблемы в использовании версий магазина Google Play Market установленных до декабря 2015 года.

Наиболее частые проявления проблемы выражаются в следующем:

- не обновляются приложения
- приложения вылетают с ошибкой
- приложения не запускаются
- при скачивании приложений с Google Play Market возникает ошибка
- при просмотре роликов в системе Youtube возникает ошибка приложения
- при подключении к Google Play Market возникает ошибка приложения Google.

Даже если Вы не столкнулись с перечисленными выше ошибками, мы настоятельно рекомендуем обновить сервисы Google и магазин Google Play Market на последнюю актуальную версию.

Предыдущая версия Google Play Market 2014-2015 годов имеет следующий вид

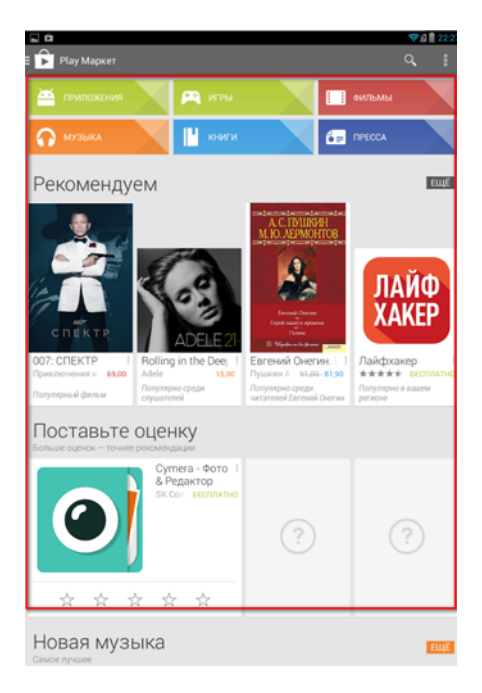

И визуально отличается от новой версии (скриншоты новой версии представлены далее в руководстве)

Порядок обновления сервисов Google и Google play market.

- 1. Подключите планшет к ПК и сохраните все важные данные (фото, документы и т.д.)
- 2. Выключите планшет, подключите его к зарядке и зарядите его полностью.
- 3. Включите планшет.
- 4. Зайдите в меню «Настройки» и выберите пункт «Восстановление и сброс»

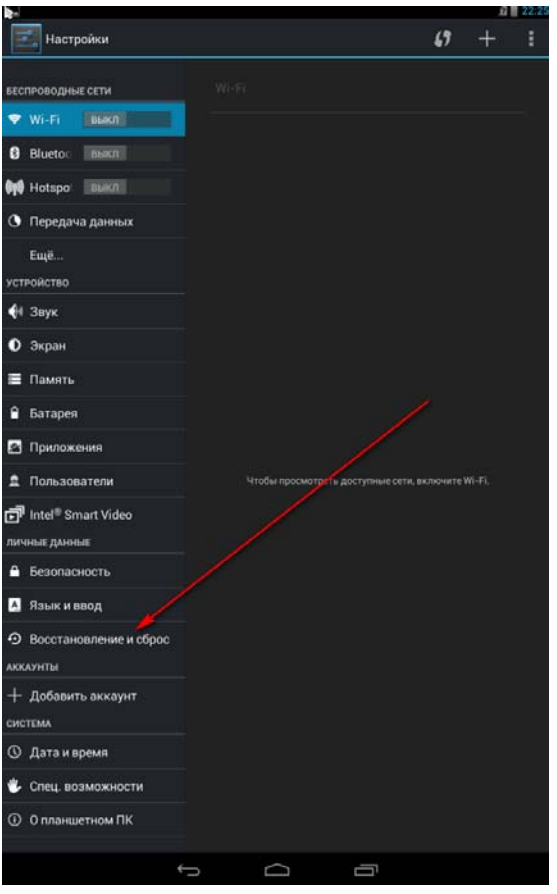

5. Выберите «Сброс настроек»

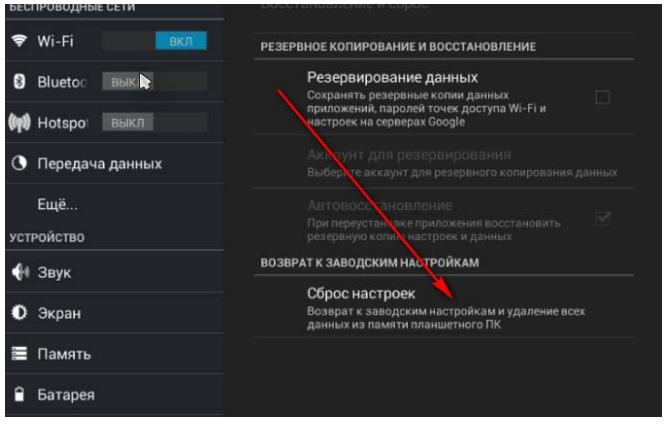

6. И нажмите «Сбросить планшетный ПК»

| p-manual second          |                        |
|--------------------------|------------------------|
| А. Язык и ввод           |                        |
| • Восстановление и сброс | $\sim$                 |
| аккаунты                 |                        |
| 8 Google                 |                        |
| + Добавить аккаунт       |                        |
| СИСТЕМА                  |                        |
| 🔇 Дата и время           | <u> </u>               |
| 🖐 Спец. возможности      | Сбросить планшетный ПК |
|                          |                        |
|                          |                        |

7. Дождитесь пока планшет будет перезагружен и все данные возращены к заводским установкам.

8. После загрузки планшета подключитесь к сети WiFi

|        | Добавить сет    | ь        | ÷.    |
|--------|-----------------|----------|-------|
|        | Имя сети (SSID) | tesintet | (¢*   |
| Экран  | Защита          | Нет 🖌    |       |
| Память | Дополнительно   |          | ÷.    |
|        | Отмена          | Сохранит | (\$Pi |

9. Зайдите в настройки экрана и выберите включение спящего режима через 10 или 30 минут (иногда после ухода в сон планшет отключается и сеть WiFi бывает не доступна)

| C. C. C. C. C. C. C. C. C. C. C. C. C. C |              |  |
|------------------------------------------|--------------|--|
| 🕽 Передача                               | Спящий режим |  |
|                                          |              |  |
|                                          | Никогда С    |  |
|                                          |              |  |
| ) Экран                                  | 15 сек.      |  |
|                                          | 30 сек       |  |
| Память                                   |              |  |
| Батарея                                  | 1 мин.       |  |
| Приложен                                 |              |  |
|                                          | 2 мин. С     |  |
| -                                        | 5 1000       |  |
| <sup>]]</sup> Intel® Sma                 | эмин.        |  |
| ичные данны                              | 10 мин.      |  |
| Безопасно                                |              |  |
| Языкивв                                  | 30 мин.      |  |
|                                          | Отмена       |  |
|                                          |              |  |
|                                          |              |  |

- 10. В программах выберите иконку Google Play Market и запустите программу
- 11. Введите данные вашей учетной записи и примите все соглашения Google

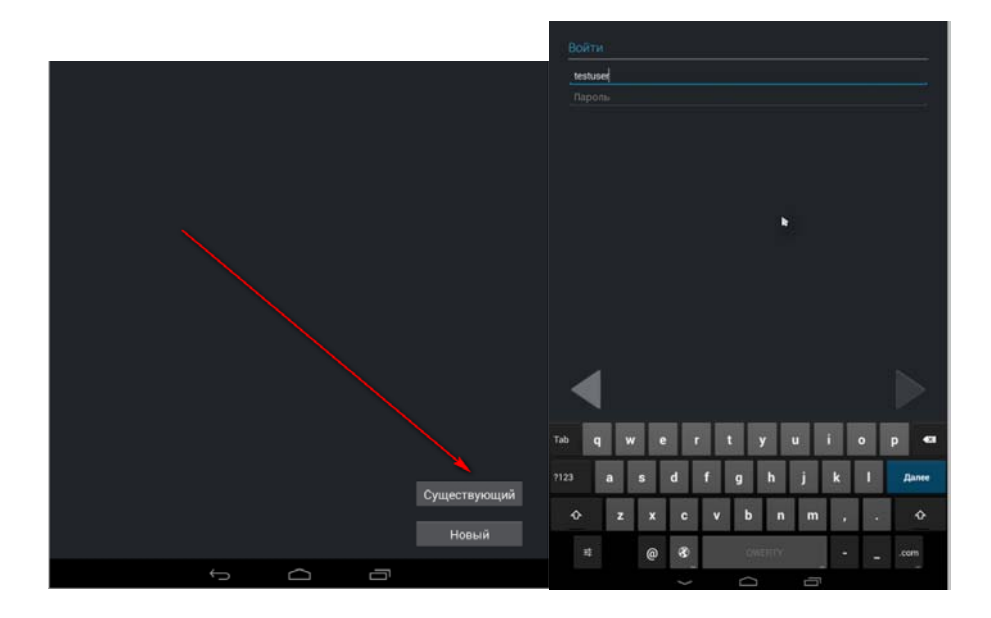

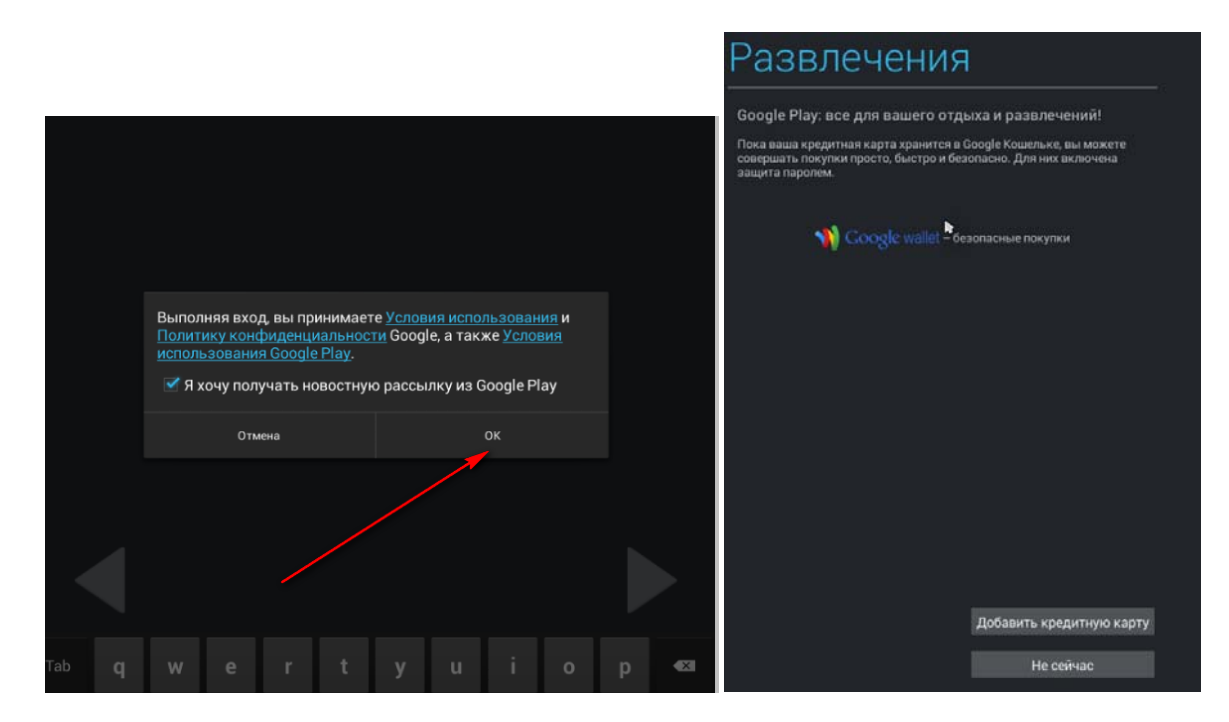

12. Примите дополнительные условия Google

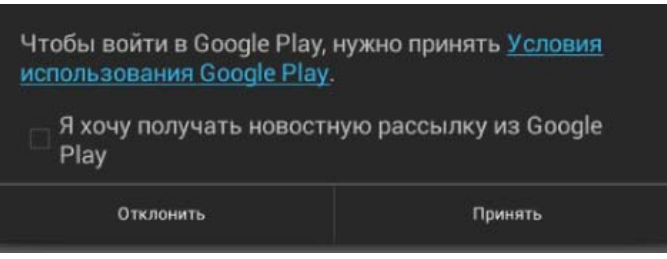

13. После этого загрузится версия маркета установленная в ваше устройства с прошивкой.

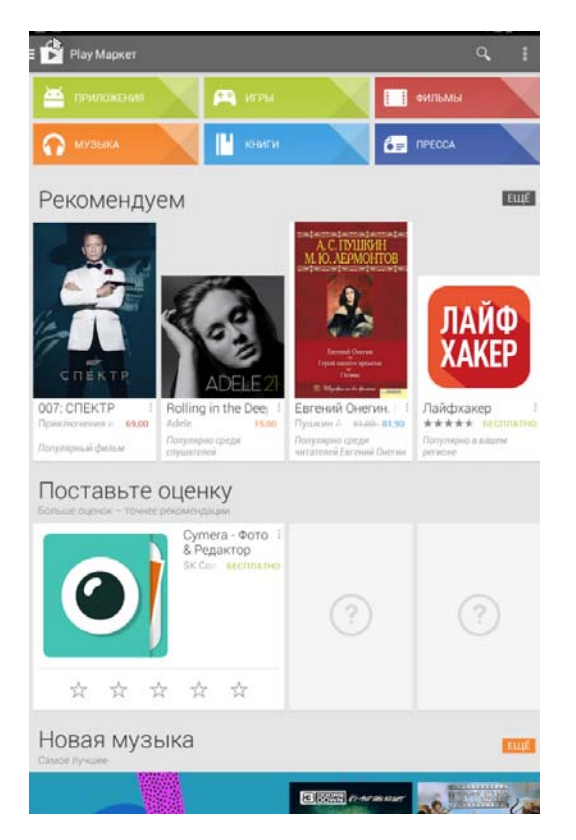

- 14. Закройте маркет. Выключите планшет.
- 15. Включите планшет. Дождитесь загрузки.
- 16. Проверьте что бы интернет на планшете был подключен. Не открывайте маркет.
- 17. Оставьте планшет в покое на 15-20 минут. За это время все сервисы будут автоматически обновлены, маркет будет установлен последней версии.

Проверить то, что маркет обновился, можно загрузив его.
Обновится иконка маркета

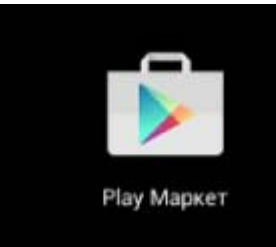

Отличается от иконки маркета выпуска 2010-2014 гг.

и внешний вид

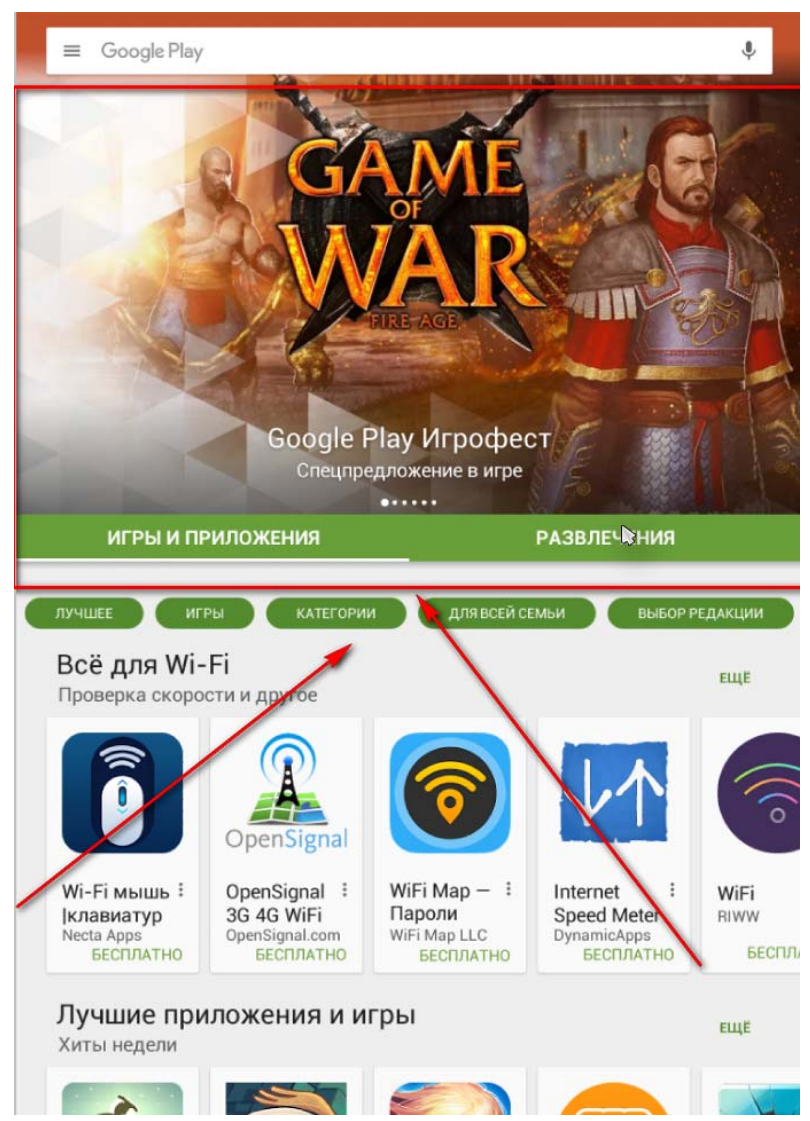

Добавится рекламная область и разделы ниже неё. Если вы увидите такую картинку, Google Play Market обновлен до последней версии.

19. Вы можете устанавливать игры и если выйдет очередное обновление Сервисов Google Play – примите предложение игры и обновите сервисы по мере выхода новых версий.

Если после всех проделанных операций, Google Play Market будет вылетать с ошибкой, попробуйте выполнить все операции снова и в п. 17 увеличить время ожидания до 40 минут. Иногда сервера компании Google перегружены и обновления устанавливаются с задержкой.